## **New Documentation Search Functionality**

Customers can enter two ways to the new search functionality. The first way is by using the left hand navigation within Mylincoln as normal.

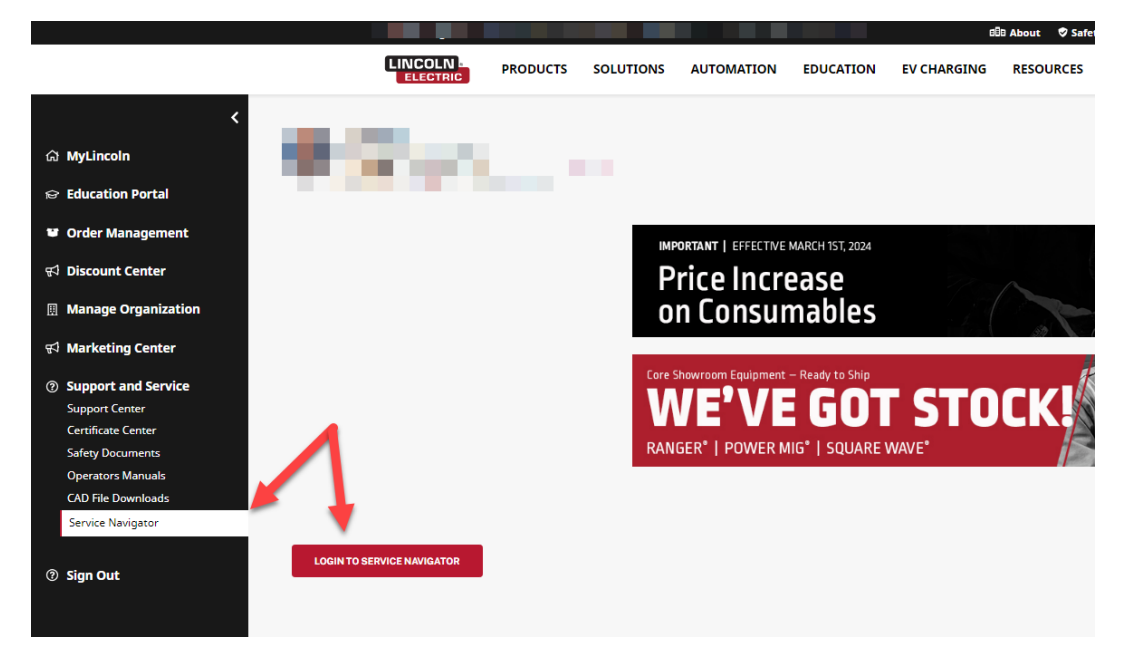

Or by going through our public facing page shown below. **NOTE: If you start from the public facing page the customer will be redirected to the salesforce login page before they can proceed.** 

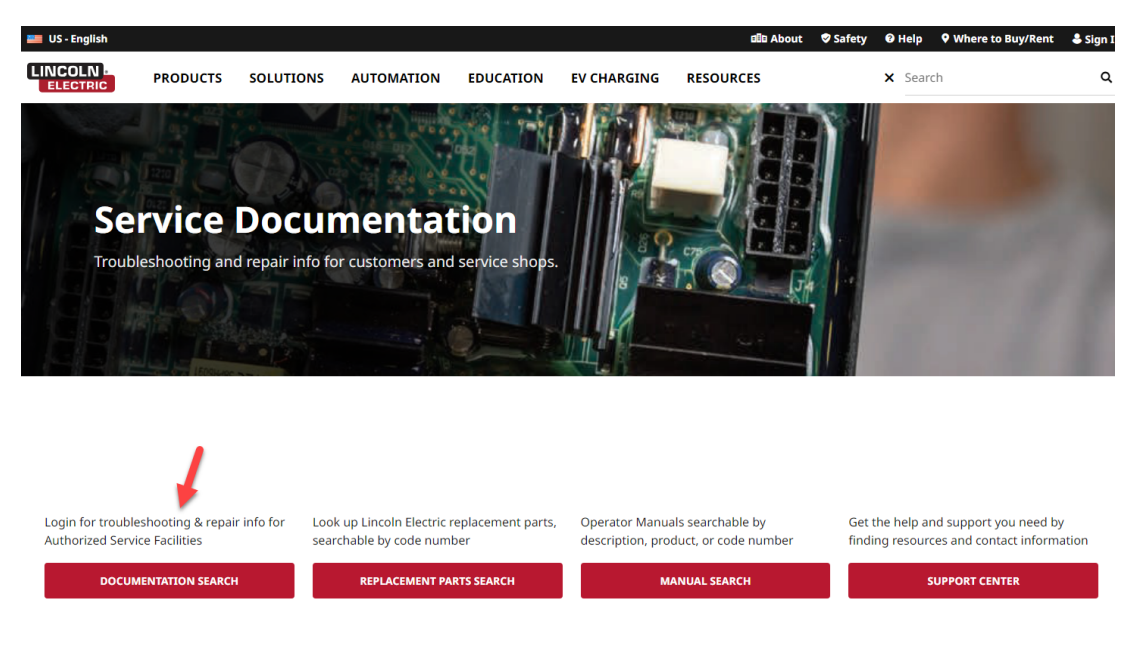

Once the customer has logged in they will now see the enhanced search feature that looks similar to the operator manual search function available to the general public but with additional documents such as wiring diagrams and schematics.

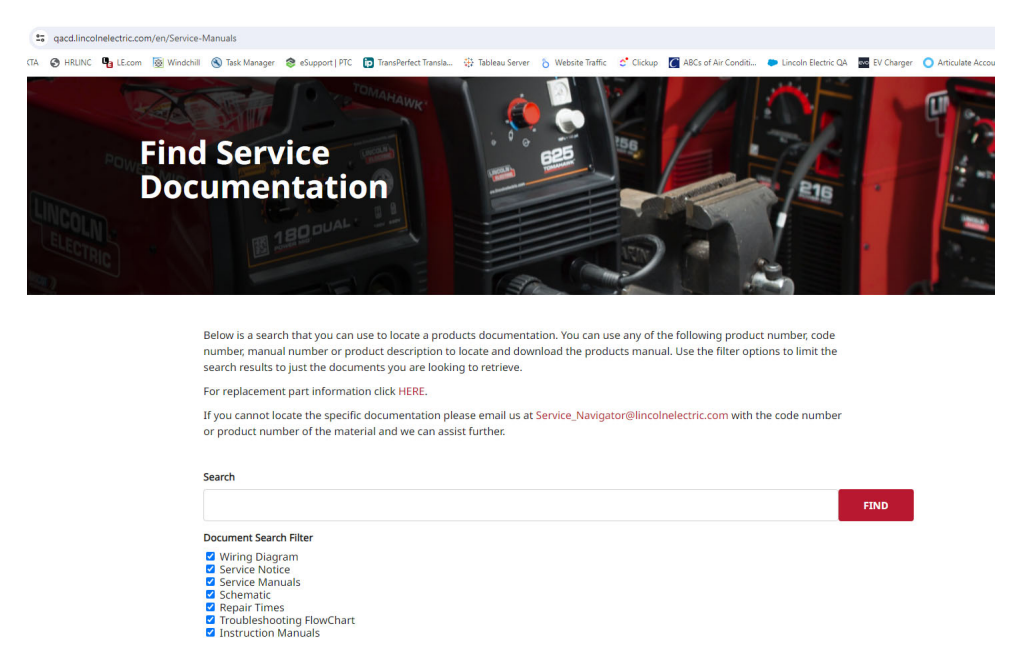

Just like using the Operator Manual search function you will now be able to search documents based on code number, product number, or document description. Simply add to the search box any of the previous mentioned search criteria and select the find button to begin the search. **NOTE: For best** results you will still want to use the code number as many of our documents are cross platform which will make description searching by description less desired for older equipment.

| 59                                                                                                    |                              |                                             |          | FINI                |
|----------------------------------------------------------------------------------------------------|------------------------------|---------------------------------------------|----------|---------------------|
| nent Search Filter                                                                                                    |                              |                                             |          |                     |
| iring Diagram<br>rvice Notice<br>rvice Manuals<br>hematic<br>ipair Times<br>publeshooting Flowchart<br>struction Manuals |                              |                                             |          |                     |
| Description                                                                                                    | Associated Product<br>Number | Code Number                                 | Language | Document Type       |
| AC 1200                                                                                                    | K3140-1<br>K3140-2           | 10291, 10292, 10465, 10466,<br>11869, 12387 | English  | Repair Times        |
| ESG7366                                                                                                    | K3140-1<br>K3140-2           | 11869, 12387                                | English  | Schematic           |
| NDG7354                                                                                                    | K3140-1<br>K3140-2           | 11869, 12387                                | English  | Wiring Diagram      |
| AC-1200                                                                                                    | K3140-1                      | 11869                                       | Spanish  | Instruction Manuals |
| AC-1200 Instruction Manual                                                                                               | K3140-1                      | 11869                                       | English  | Instruction Manuals |
|                                                                                                    |                              |                                             |          |                     |

Additionally you can use the filter option to limit what you will see in the search results by document type. **NOTE: you may want to do this if you are trying to locate a document using a product name as there could be many results returned.** 

| 869                               |                                                    |                                                                   |                            | FIN                           |
|-----------------------------------|----------------------------------------------------|-------------------------------------------------------------------|----------------------------|-------------------------------|
| iment Search Filter               |                                                    |                                                                   |                            |                               |
| Viring Diagram                    |                                                    |                                                                   |                            |                               |
| ervice Notice<br>ervice Manuals   |                                                    |                                                                   |                            |                               |
| chematic<br>enair Times           |                                                    | -                                                                 |                            |                               |
| roubleshooting Flow               | chart                                              |                                                                   |                            |                               |
| nstruction Manuals                |                                                    |                                                                   |                            |                               |
|                                   |                                                    |                                                                   |                            |                               |
|                                   |                                                    |                                                                   |                            |                               |
|                                   |                                                    |                                                                   |                            |                               |
| Description                       | Associated Product<br>Number                       | Code Number                                                       | Language                   | Document Type                 |
| Description<br>AC 1200            | Associated Product<br>Number<br>K3140-1            | Code Number                                                       | Language                   | Document Type                 |
| Description                       | Associated Product<br>Number<br>K3140-1<br>K3140-2 | <b>Code Number</b><br>10291, 10292, 10465, 10466,<br>11869, 12387 | <b>Language</b><br>English | Document Type<br>Repair Times |
| Description<br>AC 1200<br>ESG7366 | Associated Product<br>Number<br>K3140-1<br>K3140-2 | Code Number<br>10291, 10292, 10465, 10466,<br>11869, 12387        | Language<br>English        | Document Type<br>Repair Times |

To view the desired document you can simply select the red text under the document type header.

| earch                                                                        |                              |                                             |          |               |       |
|------------------------------------------------------------------------------|------------------------------|---------------------------------------------|----------|---------------|-------|
| 11869                                                                        |                              |                                             |          | FI            | ND    |
| ocument Search Filter<br>Wiring Diagram<br>Service Notice<br>Service Manuals |                              |                                             |          |               |       |
| Schematic<br>Repair Times<br>Troubleshooting Flov<br>Instruction Manuals     | wchart                       |                                             |          |               |       |
|                                                                              |                              |                                             |          |               |       |
| Description                                                                  | Associated Product<br>Number | Code Number                                 | Language | Document Type |       |
| AC 1200                                                                      | K3140-1<br>K3140-2           | 10291, 10292, 10465, 10466,<br>11869, 12387 | English  | Repair Times  |       |
| ESG7366                                                                      | K3140-1<br>K3140-2           | 11869, 12387                                | English  | Schematic     |       |
|                                                                              |                              |                                             |          |               |       |
| Tools                                                                        |                              | dv-delveryll_ / G7366 Machine_ematic REV-8  |          | 00±0(*        | - Sig |
|                                                                              |                              |                                             |          |               |       |
|                                                                              |                              |                                             |          |               |       |